## How to Add Drop down Values on Combo box Control Type

- 1. From Search Custom Tab Designer screen, open the record with Combo box.
- 2. Select the Combo box field on the grid then click the Edit button on the same row

| Fields                                       |                  |        |                |
|----------------------------------------------|------------------|--------|----------------|
| 🗙 Insert 🗙 Remove 🛆 Up 🗢 Down Export • 🔛 Vie | ew • Filter (F3) |        | К. Л<br>И Ч    |
| Control Name*                                | Type*            | Action | Flex Location* |
| Old Crop Bushels                             | Combo Box        | Edit   | 1 Column 1     |
| Qty of Bushels of Old Crop                   | Text Box         | N      | 7 Column 2     |
| of Bins on the farm                          | Checkbox         |        | 3 Column 1     |
| Date of Birth                                | Date             |        | 2 Column 1     |
| Seed Type                                    | Combo Box        | Edit   | 5 Column 1     |
| Name of Principals                           | Text Box         |        | 6 Column 1     |
| of Bins on the farm                          | Text Box         |        | 7 Column 1     |
| Average Storage Space availabe on farm       | Text Box         |        | 3 Column 2     |
| Personal Notifications                       | Combo Box        | Edit   | 4 Column 1     |
| Information                                  | Grid             | Create | 1 Column 1     |
|                                              |                  |        |                |

3. On the Custom Field Values screen, enter the drop down values on the grid.

| Custom Field Values          | <b>`</b> | × |
|------------------------------|----------|---|
| OK Cancel                    |          |   |
| Details                      |          |   |
| Field Name: Combo box sample |          | ] |
| X Remove △ Up マ Down Filter: | Q,       |   |
| Value                        |          |   |
| Value1                       |          |   |
| Value2                       |          |   |
| Value3                       |          |   |
|                              |          |   |
|                              |          |   |
|                              |          |   |
|                              |          |   |
|                              |          |   |
|                              |          |   |
|                              |          |   |
|                              |          |   |
|                              |          |   |
|                              |          | - |
| ⑦ ♥ Q Ready                  |          |   |

- 4. Click OK toolbar button to save
- 5. Save the record
- 1. From Search Custom Field screen, open the record with Combo box.
- 2. Select the Combo box field on the grid then click Edit List button

| Fields | Preview | Audit Log (0) |  |
|--------|---------|---------------|--|
|        |         |               |  |

|   | 🗙 Remove 🧷 Edit                    | List △ Up マ Down 昍 Layout Q | Filter Records (F3) |            |              |          |
|---|------------------------------------|-----------------------------|---------------------|------------|--------------|----------|
|   | Field Name                         | Field Type                  |                     | Field Size | Control Type | Location |
|   | <ul> <li>Combo box samp</li> </ul> | le Text                     |                     | 50         | Combo Box    | Column 1 |
| L | Test 2                             | Integer                     |                     |            | Numeric      | Column 1 |
|   |                                    |                             |                     |            |              |          |
| ш |                                    |                             |                     |            |              |          |

3. On the Custom Field Values screen, enter the drop down values on the grid.

| Custom Field Values          | ~ X |
|------------------------------|-----|
| OK Cancel                    |     |
| Details                      |     |
| Field Name: Combo box sample |     |
| X Remove △ Up マ Down Filter: | Q,  |
| Value                        |     |
| Value1                       |     |
| Value2                       |     |
| Value3                       |     |
|                              |     |
|                              |     |
|                              |     |
|                              |     |
|                              |     |
|                              |     |
|                              |     |
|                              |     |
|                              |     |
| ⑦ Ø ♀ Ready                  |     |

- 4. Click OK toolbar button to save
- From Search Custom Field screen, open the record with Combo box.
  Select the Combo box field on the grid then click Edit List button

| Fie | lds Preview Audit Log   |                     |                     |            |              |          |
|-----|-------------------------|---------------------|---------------------|------------|--------------|----------|
| 0   | Remove 🔚 Edit List 🔺 Up | 🔻 Down 💾 Layout 👻 🍞 | Filter Records (F3) |            |              |          |
|     | Field Name              | Field Type          |                     | Field Size | Control Type | Location |
|     | Combo box sample        | Text                |                     | 50         | Combo Box    | Column 1 |
|     | Test 2                  | Integer             |                     |            | Numeric      | Column 1 |
|     |                         |                     |                     |            |              |          |

• On the Custom Field Values screen, enter the drop down values on the grid.

| Custom Field Values          | 2 X |
|------------------------------|-----|
|                              |     |
|                              |     |
| OK Cancel                    |     |
| Field Name: Combo box sample |     |
| Remove A Up Town Filter:     | ۹.  |
| Value Value                  |     |
| 1                            |     |
| 2                            |     |
| 3                            |     |
| 4                            |     |
|                              |     |
|                              |     |
|                              |     |
|                              |     |
|                              |     |
|                              |     |
|                              |     |
|                              |     |
| 🔞 📀 👷 Ready                  |     |

- Click OK toolbar button to save

| 1.<br>2. | Fr<br>Se | om Search Custo<br>elect the <b>Combo</b> | om Field<br><b>box</b> field | screen, op<br>I on the grid | en<br>d tl | the recor<br>hen click | rd with Co<br><b>Edit List</b> | ombo box.<br>button |              |          |
|----------|----------|-------------------------------------------|------------------------------|-----------------------------|------------|------------------------|--------------------------------|---------------------|--------------|----------|
|          |          | Fields Preview                            |                              |                             |            |                        |                                |                     |              |          |
|          |          | 😑 Remove 🔚 Edit List                      | 🔺 Up 🔝 Do                    | wn 💾 Layout 🗸               | 7          | Filter Records         | (F3)                           |                     |              |          |
|          |          | 📄 Field Name 🖑                            |                              | Field Type                  |            |                        |                                | Field Size          | Control Type | Location |
|          |          | Combo box sample                          |                              | Text                        |            |                        |                                | 50                  | Combo Box    | Column 1 |
|          |          |                                           |                              |                             |            |                        |                                |                     |              |          |
|          |          |                                           |                              |                             |            |                        |                                |                     |              |          |

3. On the Custom Field Values screen, enter the drop down values on the grid.

| OK Cancel                      |   |
|--------------------------------|---|
| Field Name: Combo box sample   |   |
| ᇢ Remove 🔺 Up 🤝 Down 🛛 Filter: | 9 |
| Value Value                    |   |
| 1                              |   |
| 2                              |   |
| 3                              |   |
| 4                              |   |
|                                |   |
|                                |   |
|                                |   |
|                                |   |
|                                |   |
|                                |   |
|                                |   |
|                                |   |

- 4. Click OK toolbar button to save
- From Search Custom Field screen, open the record with Combo box.
   Select the Combo box field on the grid then click Edit List button

|               | Fields Preview       |                                      |            |              |          |
|---------------|----------------------|--------------------------------------|------------|--------------|----------|
|               | 😑 Remove 🔚 Edit List | ▲ Up 		 Down   🍞 Filter Records (F3) |            |              |          |
|               | Field Name           | Field Type                           | Field Size | Control Type | Location |
| in the second | Combo box sample     | Text                                 | 50         | Combo Box    | Column 1 |
|               |                      |                                      |            |              |          |

3. On the Custom Field Values screen, enter the drop down values on the grid.

| Custom Field Values            | * × |
|--------------------------------|-----|
|                                |     |
|                                |     |
|                                |     |
| Field Name: Combo box sample   |     |
| 🔤 Remove 🔺 Up 🔻 Down   Filter: | ٩   |
| Value Value                    |     |
|                                |     |
| 2                              |     |
| 3                              |     |
|                                |     |
|                                |     |
|                                |     |
|                                |     |
|                                |     |
|                                |     |
|                                |     |
|                                |     |
|                                |     |
|                                |     |
| 🕜 😟 🦞 Ready                    |     |

- 4. Click OK toolbar button to save
- From Search Custom Field screen, open the record with Combo box.
   Select the Combo box field on the grid then click Edit List button

| Field      | ds Preview        |                       |   |            |              |          |
|------------|-------------------|-----------------------|---|------------|--------------|----------|
| <b>O</b> D | elete 📑 Edit List | 🔺 Up 🤝 Down   Filter: | ٩ |            |              |          |
|            | Field Name 💟      | Field Type            |   | Field Size | Control Type | Location |
|            | Combo box sample  | Text                  |   | 50         | Combo Box    | Column 1 |
|            |                   |                       |   |            |              |          |
|            |                   |                       |   |            |              |          |

3. On the Custom Field Values screen, enter the drop down values on the grid.

| Custom Field Values          |
|------------------------------|
|                              |
| OK Cancel                    |
| Field Name: Combo box sample |
| 🕒 Delete 🔺 Up 🤝 Down Filter: |
| Value                        |
|                              |
|                              |
|                              |
|                              |
|                              |
|                              |
|                              |
|                              |
|                              |
|                              |
|                              |
| 📀 📀 🧏 Ready                  |

4. Click OK toolbar button to save